# Consultar Resumo das Ações de Ordem de Serviço

Esta funcionalidade permite consultar o resumo das ações de ordem de serviço. Ela pode ser acessada via **Menu do sistema**, através do caminho: **GSAN > Cobrança > Consultar Resumo das Ações de Ordem de Serviço**.

Para a geração dos resumos das ações das ordens de serviço, o sistema leva em consideração o valor do débito do imóvel, na geração da ordem de serviço, e armazena todas as contas em aberto, associadas à ordem de serviço gerada. O débito somente será obtido e armazenado para os tipos de serviços selecionados.

A funcionalidade **Gerar Resumo das Ações de Ordem de Serviço** deve ser executada mensalmente, após o fechamento da arrecadação mensal, juntamente com a geração dos resumos de cobrança, momento em que serão atualizados os dados para o resumo das ordens de serviço seletivas, com o quantitativo das ordens de serviço, de acordo com a identificação padrão de totalização por localização, tipo de serviço, situação da OS, situação de fiscalização da OS e retorno da fiscalização informado, no mês de referência. Os valores para a geração do resumo são obtidos a partir das contas associadas na geração da ordem de serviço e a situação atual destas contas. A seleção das ordens de serviço para gravação no resumo leva em consideração a data de encerramento da ordem de serviço dentro do mês da arrecadação. Na totalização das ordens de serviço **Emitidas** são levadas em consideração todas as ordens de serviço geradas no mês, encerradas, ou não, e as **Canceladas** serão as ordens não encerradas por **Conclusão de Serviço**. O somatório das ordens canceladas e encerradas (executadas ou fiscalizadas) não será igual ao valor das **Emitidas**.

A funcionalidade **Consultar Resumo das Ações de Ordem de Serviço** exibe os totalizadores com opção de impressão e com todos os resumos disponíveis na tela de **Resumo das Ações de Cobrança Eventual**.

Acessada a funcionalidade via Menu do sistema, a tela abaixo é visualizada:

### Observação

Informamos que os dados exibidos nas telas a seguir são fictícios, e não retratam informações de clientes.

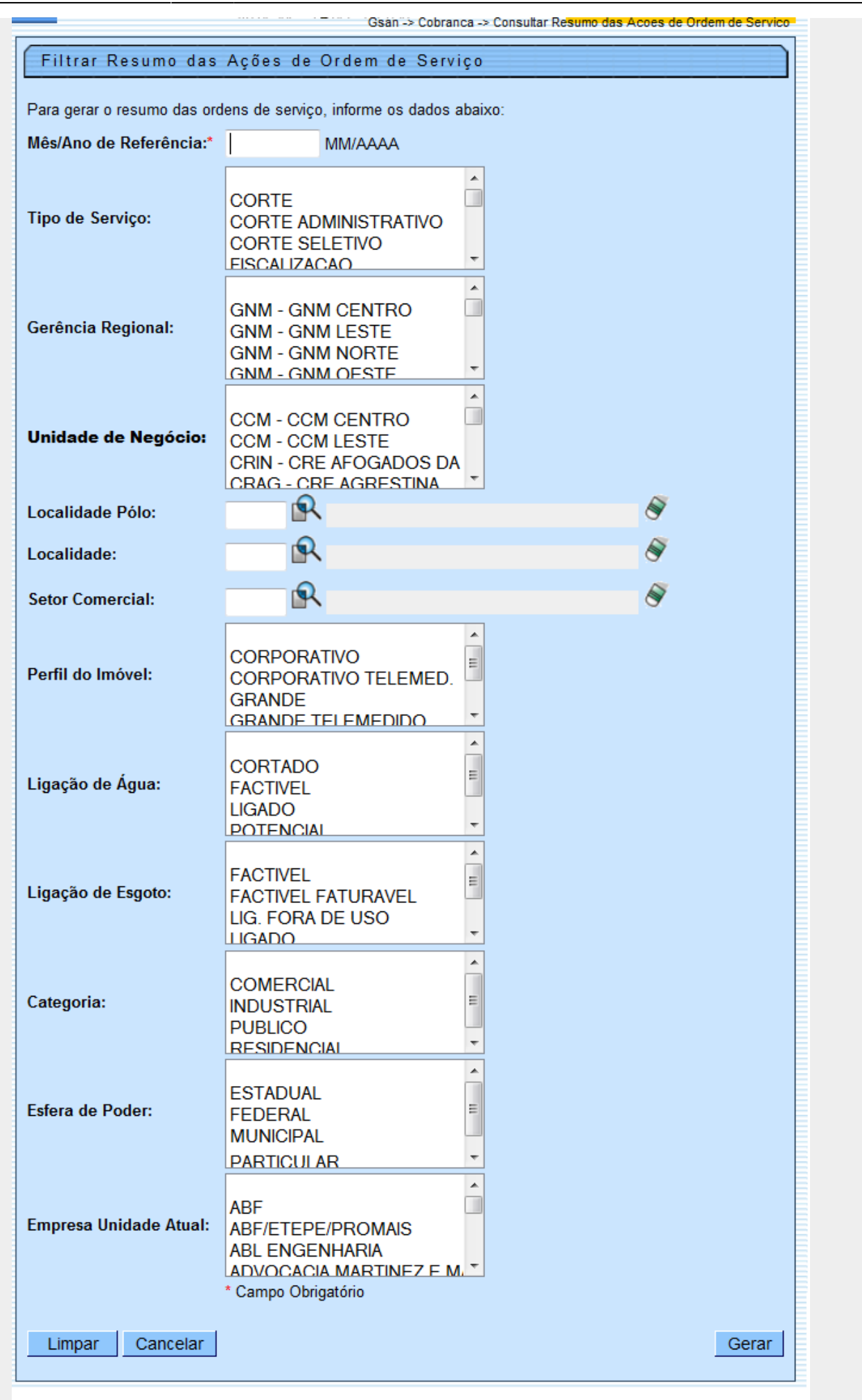

Inicialmente, o sistema apresenta a tela de filtro acima, onde devem ser informados os parâmetros de seleção para o resumo das ações de ordem de serviço (para detalhes sobre o preenchimento dos campois clique AQUI).

Informe, obrigatoriamente, o mês e o ano de referência, em seguida, clique no botão Gerar. Antes de gerar os resumos das ações das ordens de serviço, o sistema efetua algumas validações:

Verificar existência de dados:

Caso não exista a tabela na base de dados, o sistema exibe a mensagem Tabela «nome da tabela» inexistente e cancela a operação.

Caso a tabela esteja sem dados, o sistema exibe a mensagem Tabela «nome da tabela» sem dados para seleção e cancela a operação.

Validar Referência Resumo:

Caso a referência do resumo informada(mês/ano) for maior que o mês/ano de referência da arrecadação, o sistema exibe a mensagem Mês/Ano de referência não pode ser maior que o Mês/Ano da arrecadação;

O sistema pesquisa existência de dados para referência do resumo informada(mês/ano):

Caso Não Encontre dados, o sistema exibe a mensagem Não existe resumo de ações de ordem de serviço para mês/ano de referência informado.

Verificar a existência da localidade:

Caso o código da localidade não exista no sistema, este exibe a mensagem Localidade inexistente.

Verificar a existência do setor:

Caso o setor comercial não exista no sistema, este exibe a mensagem Setor Comercial inexistente.

Verificar a informação da localidade:

Caso a localidade não tenha sido informada, o sistema exibe a mensagem Informar a Localidade.

Verificar existência do elo:

Caso o código do elo não exista no sistema, este exibe a mensagem Elo Polo inexistente;

Caso o código do elo informado não corresponda a um elo polo, o sistema exibe a mensagem Código informado não é um Elo Polo.

Verificar a informação do setor comercial:

Caso o setor comercial não tenha sido informado, o sistema exibe a mensagem Informar o Setor Comercial.

Pesquisar Dados:

Caso não exista dados para os filtros informados, o sistema exibe a mensagem Não existe dados para o filtro retornado.

Verificar o retorno de gerências regionais:

Caso nenhuma gerência regional tenha sido retornada, o sistema seleciona todas as gerências.

Verificar o retorno do elo:

Caso o elo não tenha sido retornado, o sistema seleciona todos os elos;

Caso a gerência tenha sido informada, o sistema só seleciona os elos da gerência.

Verificar o retorno de localidade:

Caso a localidade não tenha sido retornada, o sistema seleciona todos as localidades;

Caso a gerência tenha sido informada, o sistema só seleciona as localidades da gerência;

Caso o elo tenha sido informado, o sistema só seleciona as localidades do elo.

Verificar o retorno de setor comercial:

Caso o setor comercial não tenha sido retornado, o sistema seleciona todos as setores;

Caso a localidade tenha sido informada, o sistema só seleciona os setores da localidade.

Verificar retorno de perfis de imóvel:

Caso nenhum perfil de imóvel tenha sido retornado, o sistema seleciona todos os perfis.

Verificar retorno de situações de ligação de água:

Caso nenhuma situação de ligação de água de tenha sido retornada, o sistema seleciona todas as situações de ligação de água.

Verificar retorno de situações de ligação de esgoto:

Caso nenhuma situação de ligação de esgoto de tenha sido retornada, o sistema seleciona todas as situações de ligação de esgoto.

Verificar retorno de categorias:

Caso nenhuma categoria tenha sido retornada, o sistema seleciona todas as categorias.

Verificar retorno de esferas de poder:

Caso nenhuma esfera de poder de tenha sido retornada, o sistema seleciona todas as esferas de poder.

Verificar retorno de empresa:

Caso nenhuma empresa tenha sido retornada, o sistema seleciona todas as empresas.

Nenhum registro encontrado:

Caso a busca não retorne nenhum registro, o sistema exibe a mensagem **A pesquisa não retornou nenhum resultado**.

Em seguida, o sistema exibe os Parâmetros utilizados no filtro. Clique no botão Avançar >> para ser exibida a Aba Resumo, que contém as ações das ordens de serviço.

| Dados                         | s da Geração da Consulta |
|-------------------------------|--------------------------|
| lês/Ano de Referência:        | 04/2013                  |
| ipo de Serviço:               | OPÇÕES SELECIONADAS ▼    |
| Serência Regional:            | OPÇÕES SELECIONADAS ▼    |
| Inidade de Negócio:           | OPÇÕES SELECIONADAS ▼    |
| Perfil do Imóvel:             | OPÇÕES SELECIONADAS ▼    |
| iituação de Ligação de Água:  | OPÇÕES SELECIONADAS ▼    |
| ituação de Ligação de Esgoto: | OPÇÕES SELECIONADAS ▼    |
| Categoria:                    | OPÇÕES SELECIONADAS ▼    |
| sfera de Poder:               | OPÇÕES SELECIONADAS ▼    |
| mpresa:                       | TODOS -                  |
|                               |                          |
|                               | Avançar                  |

Ao passar o mouse sobre o botão 🕮, o sistema exibe os parâmetros utilizados no filtro, conforme tela abaixo:

| Consultar Resum       | o das Ações de Ordem                                                  | ı de Serviço    |      | Parâmetros | Resumo |
|-----------------------|-----------------------------------------------------------------------|-----------------|------|------------|--------|
|                       | Parâmetros:<br>Mês/Ano de Referência: 04/201<br>Tipo de Servico:CORTE | 13              |      |            |        |
| Mês/Ano de Referência | Gerência Regional: GNM CEN<br>Unidade de Negócio: TODAS               | TRO             |      |            |        |
| Tipo de Serviço:      | Perfil do Imóvel: NORMAL<br>Situação de Ligação de Água: J            | LIGADO          | ADAS | •          |        |
| Gerência Regional:    | Situação de Ligação de Esgoto                                         | : LIGADO        | ADAS | •          |        |
| Unidade de Negócio:   | Categoria: RESIDENCIAL<br>Esfera de Poder: PARTICULAF                 | 2               |      |            |        |
| Perfil do Imóvel:     | Empresa: COMPESA                                                      |                 | ADAS | •          |        |
| Situação de Ligação d | le Água:                                                              | OPÇÕES SELECION | ADAS | •          |        |
| Situação de Ligação d | le Esgoto:                                                            | OPÇÕES SELECION | ADAS | •          |        |
| Categoria:            |                                                                       | OPÇÕES SELECION | ADAS | •          |        |
| Esfera de Poder:      |                                                                       | OPÇÕES SELECION | ADAS | •          |        |
| Empresa:              |                                                                       | OPÇÕES SELECION | ADAS | •          |        |
| Voltar Car            | ncelar                                                                |                 |      | Avan       | çar    |

Após clicar no botão Avançar , será exibida a tela resumo abaixo:

| update:<br>19/12/2017 ajuda:cobranca:consultar_resumo_das_acoes_de_ordem_de_servico https://www.gsan.com.br/doku.php?id=ajuda:cobranca:consultar_resumo_das_acoe | s_de_ordem_de_servico |
|----------------------------------------------------------------------------------------------------|-----------------------|
| 15:53                                                                                                    |                       |

| Gsán -> Cobranca -> Consultar Resumo das Acoes de Ordem de Servico |
|--------------------------------------------------------------------|
| Consultar Resumo das Ações de Ordem de Serviço 📁 Parâmetros Resumo |
| Ações de Ordens de Serviço                                         |
| Mês/Ano: 04/2013                                                   |
| CORTE                                                              |
|                                                                    |
| Voltar                                                             |
| Voitai                                                             |
| Voltar Cancelar                                                    |
|                                                                    |
|                                                                    |
|                                                                    |
|                                                                    |
|                                                                    |
|                                                                    |
|                                                                    |
|                                                                    |
|                                                                    |
|                                                                    |

Ao clicar no *link* do campo **CORTE**, tela acima, será exibido o detalhamento das ações de ordem de serviço resultante do processamento, e com base nos parâmetros informados, conforme tela abaixo:

|                      | Gsan ->          | Cobranca -> Consultar | Resulto das Acoes o | le ordenn de Servi |
|----------------------|------------------|-----------------------|---------------------|--------------------|
| Consultar Resumo das | Ações de Ordem o | de Serviço            | 📃 🗾 Parâme          | tros Resumo        |
| Mês/Ano: 04/2013     | Ações de Order   | ns de Serviço         |                     |                    |
| CORTE                |                  |                       |                     |                    |
| EMITIDOS             | Quantidade       | Percentual            | Valor               | Percentual         |
| <u>Emiribos</u>      | 207              | 100,00                | 41.340,51           | 100,00             |
|                      | Situação o       | le Ação               |                     |                    |
| PENDENTE             | Quantidade       | Percentual            | Valor               | Percentual         |
|                      | 27               | 13,04                 | 3.638,08            | 8,80               |
|                      | Situação d       | o Débito              |                     |                    |
| PENDENTE             | 27               | 100,00                | 3.638,08            | 100,00             |
|                      | Situação d       | le Ação               |                     |                    |
| ( <b>1</b> )         | Quantidade       | Percentual            | Valor               | Percentual         |
| ENCERRADO            | 31               | 14,98                 | 4.532,29            | 10,96              |
|                      | Situação d       | o Débito              |                     |                    |
| PENDENTE             | 30               | 96,77                 | 4.476,34            | 98,77              |
| PAGO                 | 1                | 3,23                  | 55,95               | 1,23               |
|                      | Situação o       | le Ação               |                     |                    |
| ·····                | Quantidade       | Percentual            | Valor               | Percentual         |
| CANCELADAS           | 119              | 57,49                 | 24.321,85           | 58,83              |
|                      | Situação d       | o Débito              |                     |                    |
| PENDENTE             | 108              | 90,76                 | 22.456,15           | 92,33              |
| PAGO                 | 11               | 9,24                  | 1.865,70            | 7,67               |
|                      | Situação o       | le Ação               |                     |                    |
|                      | Quantidade       | Percentual            | Valor               | Percentual         |
| <u>FISCALIZADAS</u>  | 30               | 14,49                 | 8.848,29            | 21,40              |
|                      | Situação d       | o Débito              |                     |                    |
| PENDENTE             | 30               | 100,00                | 8.848,29            | 100,00             |
|                      |                  |                       |                     | <b>1</b>           |
|                      |                  | Voltar                |                     |                    |
| Voltar Cancelar      |                  |                       |                     |                    |

Ao passar o mouse sobre o botão 🕮, o sistema exibe os parâmetros utilizados no filtro, conforme tela abaixo.

Ao clicar no botão Será exibido o relatório **RESUMO DAS AÇÕES DE ORDEM DE SERVIÇO -R1559**, conforme modelo.

|                                              |                                                                                                  | Gsar                                                                                                    | I -> Cobranca -> Consu              | litar Resumo das Aco           | es de Ordem de Servico       |
|----------------------------------------------|--------------------------------------------------------------------------------------------------|----------------------------------------------------------------------------------------------------|-------------------------------------|--------------------------------|------------------------------|
| Consultar Resun                              | no das A                                                                                         | ções de Ordem                                                                                                    | de Serviço                          | pari                           | âmetros Resumo               |
| Mês/Ano: 04/2013<br><u>CORTE</u><br>EMITIDOS | Parâmetro<br>Mês/Ano de<br>Tipo de Se<br>Gerência R<br>Unidade de<br>Perfil do Im<br>Situação de | s:<br>e Referência: 04/201.<br>rviço:CORTE / FISCA<br>legional: GNM CENT<br>e Negócio: CCM CEN<br>róvel: NORMAL<br>e Ligação de Água: L | 3<br>LIZACAO<br>RO<br>ITRO<br>IGADO | Valor                          | Percentual                   |
| PENDENTE                                     | Situação de<br>Categoria:<br>Esfera de F<br>Empresa:                                             | e Ligação de Esgoto:<br>RESIDENCIAL<br>Poder: PARTICULAR<br>TODAS                                                                       | LIGADO                              | 41.340,51<br>Valor<br>3.638,08 | 100,00<br>Percentual<br>8,80 |
|                                              |                                                                                                  | Situação                                                                                                    | do Débito                           |                                |                              |
| PENDENTE                                     |                                                                                                  | 27                                                                                                    | 100,00                              | 3.638,08                       | 100,00                       |
|                                              |                                                                                                  | Situação                                                                                                    | de Ação                             |                                |                              |
| -                                            |                                                                                                  | Quantidade                                                                                                    | Percentual                          | Valor                          | Percentual                   |
| ENCERRADO                                    |                                                                                                  | 31                                                                                                    | 14.98                               | 4,532,29                       | 10.96                        |
|                                              |                                                                                                  | Situação                                                                                                    | do Débito                           |                                |                              |
| PENDENTE                                     |                                                                                                  | 30                                                                                                    | 96,77                               | 4.476,34                       | 98,77                        |
| PAGO                                         |                                                                                                  | 1                                                                                                    | 3.23                                | 55.95                          | 1.23                         |
|                                              |                                                                                                  | Situação                                                                                                    | o de Ação                           |                                |                              |
| -                                            |                                                                                                  | Quantidade                                                                                                    | Percentual                          | Valor                          | Percentual                   |
| CANCELADAS                                   |                                                                                                  | 119                                                                                                    | 57,49                               | 24.321,85                      | 58,83                        |
|                                              |                                                                                                  | Situação                                                                                                    | do Débito                           |                                |                              |
| PENDENTE                                     |                                                                                                  | 108                                                                                                    | 90,76                               | 22.456,15                      | 92,33                        |
| PAGO                                         |                                                                                                  | 11                                                                                                    | 9,24                                | 1.865,70                       | 7,67                         |
|                                              |                                                                                                  | Situação                                                                                                    | o de Ação                           |                                |                              |
|                                              |                                                                                                  | Quantidade                                                                                                    | Percentual                          | Valor                          | Percentual                   |
| FISCALIZADAS                                 |                                                                                                  | 30                                                                                                    | 14,49                               | 8.848,29                       | 21,40                        |
|                                              |                                                                                                  | Situação                                                                                                    | do Débito                           |                                |                              |
| PENDENTE                                     |                                                                                                  | 30                                                                                                    | 100,00                              | 8.848,29                       | 100,00                       |
|                                              |                                                                                                  |                                                                                                    |                                     |                                | <b>%</b>                     |
|                                              |                                                                                                  |                                                                                                    | Voltar                              |                                |                              |
| Voltar Ca                                    | ancelar                                                                                          |                                                                                                    |                                     |                                |                              |

Ao clicar no *link* do campo **<u>EMITIDO</u>** será exibido o popup abaixo:

| Tipo de Serviço:<br>Situação da Ordem de Serv | CORTE<br>viço: EMITIDOS |            |              |            |
|-----------------------------------------------|-------------------------|------------|--------------|------------|
| Perfil do Imóvel                              | Quantidade OS           | Percentual | Valor Contas | Percentual |
| NORMAL                                        | 125                     | 100,00     | 29.996,90    | 100,00     |
| TOTAL                                         | 125                     | 100,00     | 29.996,90    | 100,00     |
|                                               |                         |            |              |            |

Ao clicar no *link* do campo **<u>PENDENTE</u>**, em Situação de Ação, será exibido o popup abaixo:

| Tipo de Serviço:<br>Situação da Ordem de Servi | CORTE<br>ço: PENDENTE |            |              |            |
|------------------------------------------------|-----------------------|------------|--------------|------------|
| Perfil do Imóvel                               | Quantidade OS         | Percentual | Valor Contas | Percentual |
| NORMAL                                         | 1                     | 100,00     | 481,86       | 100,00     |
| TOTAL                                          | 1                     | 100,00     | 481,86       | 100,00     |

Ao clicar no *link* do campo **PENDENTE**, em Situação de Débito, será exibido o popup abaixo:

| Tipo de Serviço:          | CORTE         |            |              |            |
|---------------------------|---------------|------------|--------------|------------|
| Situação da Ordem de Serv | iço: PENDENTE |            |              |            |
| Situação do Débito:       | PENDENTE      |            |              |            |
| Perfil do Imóvel          | Quantidade OS | Percentual | Valor Contas | Percentual |
| NORMAL                    | 1             | 100,00     | 481,86       | 100,00     |
| TOTAL                     | 1             | 100,00     | 481,86       | 100,00     |

Ao clicar no *link* do campo **ENCERRADO**, em Situação de Ação, será exibido o popup abaixo:

| Tipo de Serviço:<br>Situação da Ordem de Sei | CORTE<br>TVIÇO: ENCERRADO |            |              |            |
|----------------------------------------------|---------------------------|------------|--------------|------------|
| Perfil do Imóvel                             | Quantidade OS             | Percentual | Valor Contas | Percentual |
| NORMAL                                       | 3                         | 100,00     | 433,04       | 100,00     |
| TOTAL                                        | 3                         | 100,00     | 433,04       | 100,00     |

Ao clicar no botão 햳 ao lado de **ENCERRADO**, em Situação de Ação, será exibido o popup abaixo:

| Tipo de Serviço: COF     | RTE     |            |         |        |            |  |
|--------------------------|---------|------------|---------|--------|------------|--|
| OS Situação da Ação: ENC | ERRADO  |            |         |        |            |  |
| Motivo de Encerramen     | to Quan | tidade Per | centual | Valor  | Percentual |  |
| CONCLUSAO DO SERVI       | 00      | 3          | 100,00  | 433,04 | 100,00     |  |
| TOTAL                    |         | 3          | 100,00  | 433,04 | 100,00     |  |

Ao clicar no *link* do campo **PAGO**, em Situação de Débito, será exibido o popup abaixo:

| Tipo de Serviço:<br>Situação da Ordem de Ser | CORTE<br>vico: ENCERRADO |            |              |            |
|----------------------------------------------|--------------------------|------------|--------------|------------|
| Situação do Débito:                          | PAGO                     |            |              |            |
| Perfil do Imóvel                             | Quantidade OS            | Percentual | Valor Contas | Percentual |
| NORMAL                                       | 1                        | 100,00     | 55,95        | 100,00     |
| TOTAL                                        | 1                        | 100,00     | 55,95        | 100,00     |
|                                              |                          |            |              |            |

Ao clicar no *link* do campo **<u>CANCELADAS</u>**, em Situação de Ação, será exibido o popup abaixo:

| Perfil do Imóvel Q | Quantidade OS | Percentual | Valor Contas | Percentual |
|--------------------|---------------|------------|--------------|------------|
| NORMAL             | 106           | 100,00     | 22.634,57    | 100,00     |
| TOTAL              | 106           | 100,00     | 22.634,57    | 100,00     |

Ao clicar no botão 햳 ao lado de <u>CANCELADAS</u>, em Situação de Ação, será exibido o popup abaixo:

| update:<br>19/12/2017 | ajuda:cobranca:consultar_resumo_das_acoes_de_ordem_de_servi | ico https://www.gsan.com.br/doku.php?id=ajuda:cobranca:consult | ar_resumo_das_acoes_de_ordem_de_servico |
|-----------------------|-------------------------------------------------------------|----------------------------------------------------------------|-----------------------------------------|
| 15:53                 |                                                             |                                                                |                                         |

| Consultar Motivo de Encerramento   Tipo de Serviço: CORTE   OS Situação da Ação: CANCELADAS |            |            |           |            |
|---------------------------------------------------------------------------------------------|------------|------------|-----------|------------|
| Motivo de Encerramento                                                                      | Quantidade | Percentual | Valor     | Percentual |
| CANCELADO POR DECURSO DE<br>PRAZO                                                           | 92         | 86,79      | 19.640,55 | 86,77      |
| OUTROS                                                                                      | 11         | 10,38      | 1.932,68  | 8,54       |
| SUSPENSO POR PAG, PARC OU<br>CANC                                                           | 3          | 2,83       | 1.061,34  | 4,69       |
| TOTAL                                                                                       | 106        | 100,00     | 22.634,57 | 100,00     |
|                                                                                             |            |            |           | Fechar     |

Ao clicar no *link* do campo **<u>FISCALIZADAS</u>**, em Situação de Ação, será exibido o popup abaixo:

| Tipo de Serviço:                           | CORTE         |            |              |            |
|--------------------------------------------|---------------|------------|--------------|------------|
| Situação da Ordem de Serviço: FISCALIZADAS |               |            |              |            |
| Perfil do Imóvel                           | Quantidade OS | Percentual | Valor Contas | Percentual |
| NORMAL                                     | 15            | 100,00     | 6.447,43     | 100,00     |
| TOTAL                                      | 15            | 100,00     | 6.447,43     | 100,00     |

Ao clicar no botão 🞯 ao lado de **FISCALIZADAS**, em Situação de Ação, será exibido o popup abaixo:

| Tipo de Serviço: CORTE                       |            |            |          |            |
|----------------------------------------------|------------|------------|----------|------------|
| OS Situação da Ação: FISCALIZADAS            |            |            |          |            |
| Motivo de Fiscalização                       | Quantidade | Percentual | Valor    | Percentual |
| ABASTECIDO POR POÇO                          | 2          | 13,33      | 1.200,15 | 18,61      |
| HIDROMETRO INVERTIDO                         | 2          | 13,33      | 2.292,40 | 35,56      |
| HIDROMETRO RETIRADO PELO<br>USUÁRIO          | 1          | 6,67       | 261,49   | 4,06       |
| IMOVEL DEMOLIDO                              | 4          | 26,67      | 1.478,58 | 22,93      |
| IMOVEL FECHADO/DESOCUPADO                    | 1          | 6,67       | 128,86   | 2,00       |
| SEM IRREGULARIDADE/OUTRA FT<br>ABASTECIMENTO | 3          | 20,00      | 512,13   | 7,94       |
| USUARIO NÃO PERMITIU O ACESSO                | 2          | 13,33      | 573,82   | 8,90       |
| TOTAL                                        | 15         | 100,00     | 6.447,43 | 100,00     |
|                                              |            |            |          |            |

### MODELO DO RELATÓRIO: RESUMO DAS AÇÕES DE ORDEM DE SERVIÇO -R1559

Para gerar o relatório referentes aos dados de consulta das ações de ordem de serviço, clique no botão I (tela **Consultar Resumo das Ações de Ordem de Serviço - Aba Resumo**).

|                              | gsan - sistema integr<br>Resumo da<br>Refer | vado de gestão e<br>as Ações de Orden<br>ência: 04/2013 | SERVICOS DE<br>n de Serviço | SANEAMENTO PAG<br> 05<br>1 | 1/1<br>/11/2013<br>7:35:51<br>R1559 |
|------------------------------|---------------------------------------------|---------------------------------------------------------|-----------------------------|----------------------------|-------------------------------------|
| Tipo de Serviço:             | CORTE                                       |                                                         | _                           |                            | _                                   |
| GERADOS                      |                                             | Quantidade                                              | Percentual                  | Valor                      | Percentual                          |
|                              |                                             | 207                                                     | 100,00                      | R\$ 41.340,51              | 100,00                              |
|                              | Situ                                        | lação da Ordem d                                        | e Serviço                   |                            |                                     |
| PENDENTE                     |                                             | Quantidade                                              | Percentual                  | Valor                      | Percentual                          |
|                              |                                             | 27                                                      | 13,04                       | R\$ 3.638,08               | 8,80                                |
| DENDENTE                     |                                             | Situação do Dél                                         | bito                        |                            |                                     |
| PENDENTE                     |                                             | 27                                                      | 100,00                      | R\$ 3.638,08               | 100,00                              |
| Situação da Ordem de Serviço |                                             |                                                         |                             |                            |                                     |
| ENCERRADO                    |                                             | Quantidade                                              | Percentual                  | Valor                      | Percentual                          |
|                              |                                             | 31                                                      | 14,98                       | R\$ 4.532,29               | 10,96                               |
| DENDENTE                     |                                             | Situação do Dei                                         |                             |                            | 00.77                               |
|                              |                                             |                                                         | 3.23                        | R\$ 4.470,34               | 98,77                               |
| 1 100                        | Cit.                                        | ''''''''''''''''''''''''''''''''''''''                  | o Foruico                   | 110 00,00                  | 1,20                                |
|                              | SIU                                         | obshitneru<br>Ouantidado                                | Percentual                  | Valor                      | Dorcontual                          |
| CANCELADAS                   |                                             | 110                                                     | 57.49                       | P\$ 24 321 85              | 58.83                               |
|                              |                                             | Situação do Dél                                         | bito                        | 1(\[\]24.321,03            |                                     |
| PENDENTE                     |                                             | 108                                                     | 90.76                       | R\$ 22.456.15              | 92.33                               |
| PAGO                         |                                             | 11                                                      | 9,24                        | R\$ 1.865,70               | 7,67                                |
|                              | Situ                                        | Jacão da Ordem d                                        | e Servico                   |                            |                                     |
|                              |                                             | Quantidade                                              | Percentual                  | Valor                      | Percentual                          |
| FISCALIZADAS                 |                                             | 30                                                      | 14,49                       | R\$ 8.848,29               | 21,40                               |
|                              |                                             | Situação do Dél                                         | bito                        |                            |                                     |
| PENDENTE                     |                                             | 30                                                      | 100,00                      | R\$ 8.848,29               | 100,00                              |

### **Preenchimento dos Campos**

| Campo                    | Preenchimento dos Campos                                                                                                    |
|--------------------------|----------------------------------------------------------------------------------------------------|
| Mês/Ano de<br>Referência | Campo obrigatório - Informe o mês e o ano de referência, no formato mm/aaaa, para filtrar as ações de ordem de serviço.                                                                                                    |
| Tipo de Serviço          | Selecione uma ou mais opções disponibilizadas pelo sistema.<br>Para selecionar um item, clique sobre a opção desejada, para selecionar mais de<br>uma opção, mantenha pressionada a tecla <i>Ctrl</i> e clique nas demais opções que<br>desejar. |
| Gerência<br>Regional     | Selecione uma ou mais opções disponibilizadas pelo sistema.<br>Para selecionar um item, clique sobre a opção desejada, para selecionar mais de<br>uma opção, mantenha pressionada a tecla <i>Ctrl</i> e clique nas demais opções que<br>desejar. |
| Unidade de<br>Negócio    | Selecione uma ou mais opções disponibilizadas pelo sistema.<br>Para selecionar um item, clique sobre a opção desejada, para selecionar mais de<br>uma opção, mantenha pressionada a tecla <i>Ctrl</i> e clique nas demais opções que<br>desejar. |

| Campo                    | Preenchimento dos Campos                                                                                                    |
|--------------------------|----------------------------------------------------------------------------------------------------|
| Localidade Polo          | Informe o código da localidade polo, ou clique no botão 🗣 para selecionar a<br>localidade desejada. O nome da localidade será exibido no campo ao lado.                                                                                          |
|                          | Para apagar o conteúdo do campo, clique no botão 🔗 ao lado do campo em<br>exibição.                                                                                                    |
| Localidade               | Informe o código da localidade, ou clique no botão 🔍, link <b>Pesquisar</b><br>Localidade, para selecionar a localidade desejada. O nome da localidade será<br>exibido no campo ao lado.                                                         |
|                          | Para apagar o conteúdo do campo, clique no botão 🛇 ao lado do campo em<br>exibição.                                                                                                    |
| Setor Comercial          | Informe o código do setor comercial, ou clique no botão 🔍, link <b>Pesquisar</b><br>Setor Comercial, para selecionar o setor desejado. O nome do setor será<br>exibido no campo ao lado.                                                         |
|                          | Para apagar o conteúdo do campo, clique no botão 🔗 ao lado do campo em<br>exibição.                                                                                                    |
| Perfil do Imóvel         | Selecione uma ou mais opções disponibilizadas pelo sistema.<br>Para selecionar um item, clique sobre a opção desejada, para selecionar mais de<br>uma opção, mantenha pressionada a tecla <i>Ctrl</i> e clique nas demais opções que<br>desejar. |
| Ligação de Água          | Selecione uma ou mais opções disponibilizadas pelo sistema.<br>Para selecionar um item, clique sobre a opção desejada, para selecionar mais de<br>uma opção, mantenha pressionada a tecla <i>Ctrl</i> e clique nas demais opções que<br>desejar. |
| Ligação de<br>Esgoto     | Selecione uma ou mais opções disponibilizadas pelo sistema.<br>Para selecionar um item, clique sobre a opção desejada, para selecionar mais de<br>uma opção, mantenha pressionada a tecla <i>Ctrl</i> e clique nas demais opções que<br>desejar. |
| Categoria                | Selecione uma ou mais opções disponibilizadas pelo sistema.<br>Para selecionar um item, clique sobre a opção desejada, para selecionar mais de<br>uma opção, mantenha pressionada a tecla <i>Ctrl</i> e clique nas demais opções que<br>desejar. |
| Esfera de Poder          | Selecione uma ou mais opções disponibilizadas pelo sistema.<br>Para selecionar um item, clique sobre a opção desejada, para selecionar mais de<br>uma opção, mantenha pressionada a tecla <i>Ctrl</i> e clique nas demais opções que<br>desejar. |
| Empresa Unidade<br>Atual | Selecione uma ou mais opções disponibilizadas pelo sistema.<br>Para selecionar um item, clique sobre a opção desejada, para selecionar mais de<br>uma opção, mantenha pressionada a tecla <i>Ctrl</i> e clique nas demais opções que<br>desejar. |

## Funcionalidade dos Botões

| Botão     | Descrição da Funcionalidade                                |
|-----------|------------------------------------------------------------|
| Avançar > | Ao clicar neste botão, o sistema avança para aba seguinte. |
| Voltar    | Ao clicar neste botão, o sistema retorna à aba anterior.   |
| Voltar    | Ao clicar neste botão, o sistema volta à tela anterior.    |

| Botão    | Descrição da Funcionalidade                                                                                                    |
|----------|----------------------------------------------------------------------------------------------------|
| Limpar   | Ao clicar neste botão, o sistema limpa o conteúdo dos campos na tela.                                                                             |
| Cancelar | Ao clicar neste botão, o sistema cancela a operação e retorna à tela principal.                                                                   |
| Gerar    | Ao clicar neste botão, o sistema comanda a geração do resumo das ações de ordem de serviço.                                                       |
| æ        | Ao clicar neste botão, o sistema exibe o <i>hint</i> com os parâmetros utilizados no filtro.                                                      |
| Filtrar  | Ao clicar neste botão, o sistema comanda a execução do filtro com base nos<br>parâmetros informados.                                              |
| Fechar   | Ao clicar neste botão, o sistema fecha a tela popup em exibição.                                                                                  |
| <b>1</b> | Ao clicar neste botão, o sistema comanda a geração do resumo das ações de ordem de serviço em relatório.                                          |
| R        | Ao clicar neste botão, o sistema permite consultar um dado nas bases de dados.                                                                    |
| 8        | Ao clicar neste botão, o sistema apaga o conteúdo do campo em exibição.                                                                           |
| 1        | Ao clicar neste botão, o sistema exibe a tela popup com as<br>quantidades/valores/percentuais das ordens de serviço por motivo de baixa.          |
|          | Ao clicar neste botão, o sistema exibe a tela popup com as<br>quantidades/valores/percentuais das ordens de serviço por situação de fiscalização. |

### Referências

Consultar Resumo das Ações de Ordem de Serviço

### **Termos Principais**

#### Cobrança

Clique **aqui** para retornar ao Menu Principal do GSAN.

From:

https://www.gsan.com.br/ - Base de Conhecimento de Gestão Comercial de Saneamento

Permanent link: https://www.gsan.com.br/doku.php?id=ajuda:cobranca:consultar\_resumo\_das\_acoes\_de\_ordem\_de\_servico

Last update: 19/12/2017 15:53

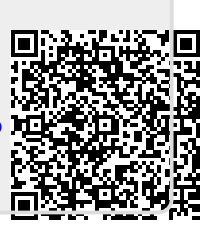